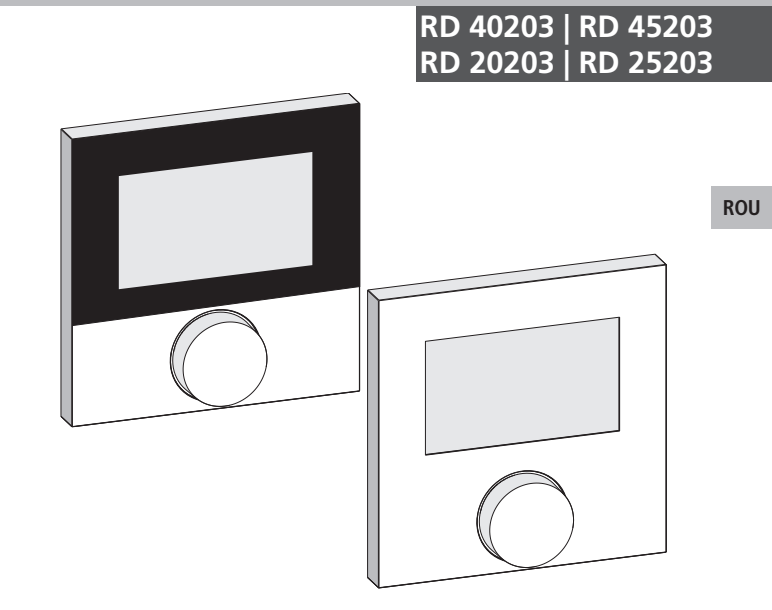

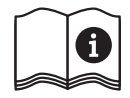

# Cuprins

|     | 1 Cu privire la acest manual de instrucțiuni<br>1.1 Valabilitatea întretinerea și distribuirea acestui                                                                                                    | 27                                            |
|-----|----------------------------------------------------------------------------------------------------|-----------------------------------------------|
|     | manual de instrucțiuni<br>1.2 Simboluri                                                                                                    | 27<br>27                                      |
|     | <ul> <li>2 Siguranță</li> <li>2.1 Recomandări generale de siguranță</li> <li>2.2 Utilizarea conformă destinației</li> </ul>                                                                                                    | <b>28</b><br>28<br>28                         |
|     | 3 Vedere de ansamblu asupra echipamentului                                                                                                    | 30                                            |
| CES | 4 Operare<br>4.1 Setarea temperaturii dorite                                                                                                    | <b>31</b><br>31                               |
| ROU | 4.2 Navigare și setari<br>4.2.1 Meniu Funcții Life-Style<br>4.2.2 Meniu Setări                                                                                                    | 31<br>33<br>37                                |
| SVK | 4.2.3 Meniu Service                                                                                                    | 42                                            |
|     | <ul> <li>5 Funcțiile de Confort și Protecție</li> <li>5.1 Funcțiile de Confort</li> <li>5.1.1 Funcțiile Smart Start/Smart Stop</li> <li>5.1.2 Change Over Încălzire/Răcire</li> <li>5.1.3 Mod restricționat</li> <li>5.2 Funcții de protecție</li> <li>5.2.1 Funcțiile de protecție supapă</li> <li>5.2.2 Funcția de protecție la îngheț</li> </ul> | <b>45</b><br>45<br>45<br>45<br>46<br>46<br>46 |
|     | 6 Întreținere<br>6.1 Rezolvarea problemelor<br>6.2 Curățarea                                                                                                    | <b>47</b><br>47<br>47                         |

## 1 Cu privire la acest manual de instrucțiuni

#### 1.1 Valabilitatea, întreținerea și distribuirea acestui manual de instrucțiuni

Aceste instrucțiuni se aplică la termostatul de cameră de tipul

- RD 40203-10 Standard 24 V,
- RD 20203-10 Standard 230 V,
- RD 45203-40 Confort 24 V,
- RD 25203-40 Confort 230 V,
- RD 45203-60 Control 24 V,
- RD 25203-60 Control 230 V.

Instrucțiunile conțin informații necesare pentru funcționarea dispozitivelor. Pentru a face distincție între diferitele tipuri, termostatul de cameră este denumite "Standard", "Confort" și "Control". Înainte de a lucra cu acest echipament, citiți aceste instrucțiuni în întregime și asigurați-vă că le-ați înțeles. Instrucțiunile trebuie să fie păstrate și transmise la utilizatorii care vor lucra ulterior la acest echipament. Acest manual, precum și alte instrucțiuni suplimentare, pot fi vizionate și descărcate de la adresa <u>www.ezr-home.de</u>.

#### 1.2 Simboluri

Următoarele simboluri sunt utilizate în acest manual de instrucțiuni:

#### Semne de avertizare privind pericole:

Desemnează un pericol

|   | I                                                                   |
|---|---------------------------------------------------------------------|
| i | Informații: Desemnează o informație importantă sau fo-<br>lositoare |
| > | O acțiune a unui utilizator                                         |
| / | Rezultatul obținut în urma efectuării unei operațiuni de            |
|   | către un utilizator                                                 |
| • | Listă, fără o ordine anume                                          |
| 2 | Listă cu o ordino anumo                                             |

1., 2. Listă, cu o ordine anume

# 2 Siguranță

#### 2.1 Recomandări generale de siguranță

Termostatul de cameră controlează, direct sau prin intermediul unei unități de legătură, actuatoarele termice conectate într-un sistem individual de control cameră. În funcție de design, acesta este potrivit pentru componente operabile cu 24 V sau 230 V. Echipamentul este adecvat pentru:

- Instalarea fixă la locul de operare.
- Detectarea temperaturii efective (temperatura camerei).
- Setarea temperaturii dorite (temperatura de confort).
- Reglarea temperaturii reale prin controlul actuatorului pentru încălzire (standard) sau în modul de încălzire/răcire (la tipul Confort, Control) într-o zonă atribuită.
- Conectarea unui senzor extern (la tipul Control).

Orice altă utilizare sau modificări sunt interzise în mod expres și pot cauza pericole pentru care producătorul nu este răspunzător.

#### 2.2 Utilizarea conformă destinației

Pentru a evita accidentele și daunele, trebuie respectate toate instrucțiunile de siguranță din acest manual.

- Deschiderea echipamentul se poate face numai de către un specialist autorizat, cu echipamentul deconectat de sub tensiune.
- Înainte de a deschide echipamentul, deconectați de la tensiunea de rețea și asigurați-l împotriva reconectării accidentale.
- Utilizați echipamentul numai în stare perfectă de funcționare, din punct de vedere tehnic.
- Respectați limitele de performanță ale echipamentului și condițiile ambientale.
- Echipamentului nu trebuie folosit sau operat de persoane (inclusiv copii) cu capacități fizice, senzoriale sau mentale reduse,

CES

ROU SVK lipsite de experiență sau de cunoștințe adecvate. Dacă este necesar, aceste persoane trebuie să fie supravegheate de către o persoană responsabilă pentru siguranța lor sau să lucreze sub instrucțiunile primite de la această persoană cu privire la modul în care produsul urmează să fie utilizat sau operat.

- Asigurați-vă că niciul copil nu se joacă cu acest produs. Dacă este cazul, copiii trebuie să fie supravegheați.
- În caz de urgență, dispozitivul de control trebuie deconectat de la sursa de alimentare electrică.

ROU

# 3 Vedere de ansamblu asupra echipamentului

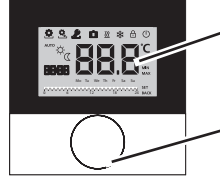

Ecranul de afișaj

Buton rotativ cu mecanism de împingere și de blocare

| Termostatul de cameră |          |                              |          |                                               |
|-----------------------|----------|------------------------------|----------|-----------------------------------------------|
| Тір                   | Simbol   | Semnificație                 | Simbol   | Semnificație                                  |
| nfort                 | ٩        | Menu Funcții Li-<br>fe-Style | Ċ        | Unitatea de tempe-<br>ratură                  |
| Star                  | <b>.</b> | Meniu Setări                 | 88.8     | Temperatura Reală/<br>Dorită                  |
|                       | <u> </u> | Încălzire                    | MIN      | Temperatura minimă                            |
|                       | Ð        | Panou Lockout                | MAX      | Temperatura maximă                            |
|                       | Ú        | Comutator deconec-<br>tare   | SET      | Asigurare/Confirma-<br>rea datelor de intrare |
|                       | AUTO     | Operare în mod au-<br>tomat  | ERL      | Corectură la măsurarea<br>temperaturii reale  |
|                       | -Ċ-      | Operare pe timp de zi        | BACK     | Înapoi                                        |
|                       | C        | Operare pe timp de<br>noapte |          |                                               |
|                       | Ł        | Meniu Service                | LEd      | lluminarea ecranului<br>de afișaj             |
|                       | *        | Răcire                       | userr 85 | Setările din fabrică                          |
|                       | Û        | Funcțiune vacanță            | [Lo      | Informații cu privire<br>la timpi             |
|                       | 88:88    | Ceas                         | Pro      | Programul Confort                             |
|                       | Mo – Su  | Zi de lucru                  |          | Temperatura minimă<br>a podelei <sup>1</sup>  |
|                       | 0 6 12   | Scala temporală              |          |                                               |

<sup>1</sup>Arată dacă un senzor extern de podea este conectat.

CES

ROU

**SVK** 

# 4 Operare

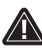

# ATENȚIE

# Pericol de moarte datorat înghițirii de piese mici!

Butonul rotativ este detașabil. Acesta poate fi înghițit de către copii.

Nu lăsați butonul la îndemâna copiilor.

# 4.1 Setarea temperaturii dorite

Temperatura dorită se configurează prin rotirea butonului spre dreapta sau stânga. O rotire spre stânga scade valoarea dorită a temperaturii, o rotire spre dreaptă o crește.

## Regulatorul de cameră pentru modurile Confort și Control

Pentru funcționarea de zi și de noapte, temperaturile de confort configurate pot fi salvate. O comutare manuală sau automată între modurile de operare de zi și noapte reglează echipamentul la valoarea de temperatură salvată corespunzător modului. Indiferent de modul de operare activ, temperatura de referință poate fi modificată prin intermediul butonului rotativ. Consultați informații suplimentare din capitolul *Meniu Funcții Life-Style*.

# 4.2 Navigare și setări

Navigarea și stabilirea termostatul de cameră se face prin intermediul butonului rotativ:

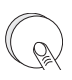

Prin apăsarea butonului rotativ se pot accesa meniurile, se pot activa sau dezactiva funcțiile și se pot prelua setările făcute.

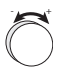

Prin rotirea butonului, se realizează configurarea setată și selectarea meniului și a funcției.

Vedere de ansamblu asupra echipamentului

Pentru navigare și setări sunt disponibile un nivel de bază și diferite meniuri:

#### Nivelul de bază

Toate termostatele de cameră indică temperatura curentă și funcțiile active la nivelul de bază. Control are o funcție suplimentară de ceas.

#### Selectarea meniului

Meniurile disponibile sunt determinate de proiectarea termostatului de cameră.

| 0 | r | C |
|---|---|---|
| Ľ | С | Э |
|   |   |   |

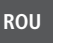

SVK

Funcțiile Life-Style (la modelele Standard, Confort, Control)

Conține toate funcțiile importante de bază.

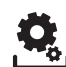

Setări (la modelele Standard, Confort, Control) Include functii avansate și numeroase setări.

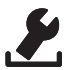

Service (la modelele Confort, Control)

Conține diferiți parametrii ai echipamentului. O ajustare optimă a întregului echipament poate fi făcută prin setări adecvate.

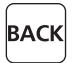

#### Înapoi

Părăsirea meniului selectat și întoarcerea la nivelul de bază.

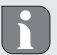

- Un meniu selectat sau o funcție selectată este indicată de un simbol intermitent.
- În cazul în care nici o operațiune nu se execută în continuare, afișajul va reveni după 5 sec. la nivelul de bază.

## 4.2.1 Meniu Funcții Life-Style

În acest meniu sunt configurate funcțiile Life-Style. În funcție de designul termostatului camerei, setările sunt cele prezentate în grafice. Pentru mai multe informații, consultați următoarele pagini.

- Când selectați un mod de funcționare (de zi, de noapte, modul automat), doar cele inactive pot fi selectate.
  - În cazul în care nici o operațiune nu se execută în continuare, ecranul revine după max. 30 de secunde înapoi la nivelul de bază.

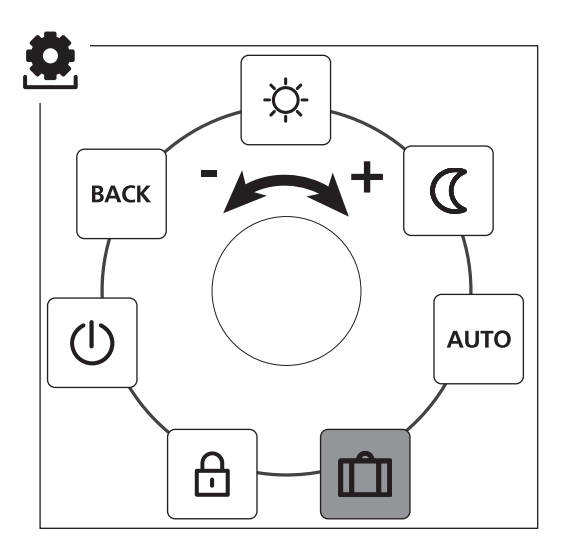

CES ROU SVK

Standard, Confort și Control doar la modelul Control

- > Meniul selectabil poate fi interogat prin apăsare.
- > Selectați Meniul Funcții Life-Style .
- > Printr-o nouă apăsare veți putea interoga direct meniul.
- Selectați apoi funcțiile dorite.

| Descriere                                                                                                    | Pași                                                                                                    |
|----------------------------------------------------------------------------------------------------|----------------------------------------------------------------------------------------------------|
| Mod de operare de zi<br>Standard<br>Controlul temperaturii setate.<br>Confort, Control<br>Controlul asupra temperaturii de con-<br>fortsetate în Meniul Setări.                                                                                                    | <ul> <li>➢ Confirmați selecția operată prin apăsare.</li> <li>✓ Modul de operare de zi este activat.</li> <li>✓ Se va afișa din nou nivelul de bază.</li> </ul> |
| Mod de operare de noapte<br>Standard<br>În timpul <i>Modului de operare de zi</i> ,<br>temperatura de confort setată va fi re-<br>dusă intern, de către software, cu 2°C.                                                                                                    | <ul> <li>Confirmați selecția operată prin apăsare.</li> <li>Modul de operare de noapte este activat.</li> <li>Se va afișa din nou nivelul de bază.</li> </ul>   |
| O modificare a temperaturii de<br>confort dorite determină aprin-<br>derea intermitentă a simbolului<br>. Schimbarea temperaturii este<br>preluată pentru funcționarea pe<br>timp de zi. Ca urmare, softwa-<br>re-ul calculeaza din nou tempera-<br>tura redusă pentru modul de noapte. |                                                                                                    |
| <b>Confort, Control</b><br>Controlul asupra <i>Reducerea tempera-</i><br><i>turiis</i> etate în Meniul <i>Setări</i> .                                                                                                    |                                                                                                    |

ROU

SVK

| Descriere                                                                                                    | Pași                                                                                                    |  |
|----------------------------------------------------------------------------------------------------|----------------------------------------------------------------------------------------------------|--|
| AUTO<br>Standard, Confort<br>Semnalul unui ceas sistem extern (de<br>exemplu de la termostatul de cameră al<br>modelului Control) activează modul de<br>zi, respectiv noapte. | <ul> <li>Confirmați selecția operată prin apăsare.</li> <li>Modul automat este activat.</li> <li>Se va afişa din nou nivelul de bază.</li> <li>Control: Se va afişa scala temporală.</li> </ul>                                                                                                    |  |
| Reglarea automată a temperaturii<br>conform <i>Programului Confort</i> din<br>Meniul <i>Setări</i> .                                                                          |                                                                                                    |  |
| Funcția vacanță<br>Reducerea automată a <i>Tem-</i><br><i>peraturii de vacanță</i> setată în<br>Meniul Setări.                                                                | <ul> <li>Activare         <ul> <li>Confirmați selecția operată prin apăsare.</li> <li>Setați numărul de zile de vacanță prin rotirea butonului.</li> <li>Confirmați intrarea.</li> <li>Funcția de vacanță este activată imediat.</li> <li>Se va afișa din nou nivelul de bază.</li> </ul> </li> <li>O modificare ulterioară a</li> </ul> |  |
|                                                                                                    | temperaturii dorite va dez-<br>activa funcția de conce-<br>diu.                                                                                                    |  |
|                                                                                                    | <ul> <li>Dezactivare</li> <li>&gt; Observați cu atenția<br/>pașii descriși sub "Activare".</li> <li>&gt; Stabiliți numărul de zile<br/>de concediu prin rotirea<br/>la 00.</li> </ul>                                                                                                    |  |

ROU

| Descriere                                                                                                    | Pași                                                                                                    |  |
|----------------------------------------------------------------------------------------------------|----------------------------------------------------------------------------------------------------|--|
| Panou Lockout<br>Acesta blochează corespunză-<br>tor termostatul. Temperatura<br>actuală și toate funcțiile active vor con-<br>tinua să fie afișate. Reglarea tempera-<br>turii dorite va fi stabilit și operarea va fi<br>dezactivată.                                                                                                    | <ul> <li>Activarea</li> <li>Confirmați selecția operată prin apăsare.</li> <li>✓ Panoul Lockout este activat.</li> <li>✓ Se va afișa simbolul ().</li> <li>✓ Se va afișa din nou nivelul de bază.</li> </ul>                                                                                                    |  |
|                                                                                                    | <ul> <li>Dezactivarea</li> <li>&gt; Apăsați și mențineți<br/>apăsat butonul rotativ<br/>pentru &gt; 5 secunde.</li> <li>✓ Simbolul  este dezactivat,<br/>operarea este acum din nou<br/>posibilă.</li> </ul>                                                                                                    |  |
| Deconectarea<br>Deconectați termostatul de<br>cameră. Termostatul este ac-<br>tum dezactivat. Funcțiile de protecție<br>supapă și de protecție la îngheț rămân<br>active.<br>În cazul în care termostatul din camera<br>de control a selectat programul de con-<br>fort de la meniul <i>Meniu Setări</i> . În aș-<br>teptarea semnalelor de comutare sunt<br>transmise prin intermediul ieșirilor de<br>regresie temperatură către controloare-<br>le conectate. | <ul> <li>➢ Confirmați selecția operată prin apăsare.</li> <li>✓ Toate funcțiile sunt dezactivate</li> <li>✓ Se va afișa simbolul .</li> <li>✓ Se afișează temperatura reală.</li> <li>Comutarea</li> <li>➢ Apăsați butonul timp de &gt; 5 secunde.</li> <li>✓ Se va afișa din nou nivelul de bază.</li> <li>✓ Toate funcțiile active sunt aficate</li> </ul> |  |
| BACK Înapoi<br>Ieșirea din Meniul.                                                                                                    | <ul> <li>Confirmați selecția operată prin apăsare.</li> <li>Ecranul este situat la nivelul de bază.</li> </ul>                                                                                                    |  |

ROU SVK

## 4.2.2 Meniu Setări

În acest meniu, pot fi făcute setări avansate. În funcție de tipul de termostat al camerei, setările sunt prezentate corespunzător în grafice. Pentru mai multe informații, consultați următoarele pagini.

În cazul în care nu se execută nicio operațiune în continuare, ecranul revine în max. 30 sec. înapoi la nivelul de bază.

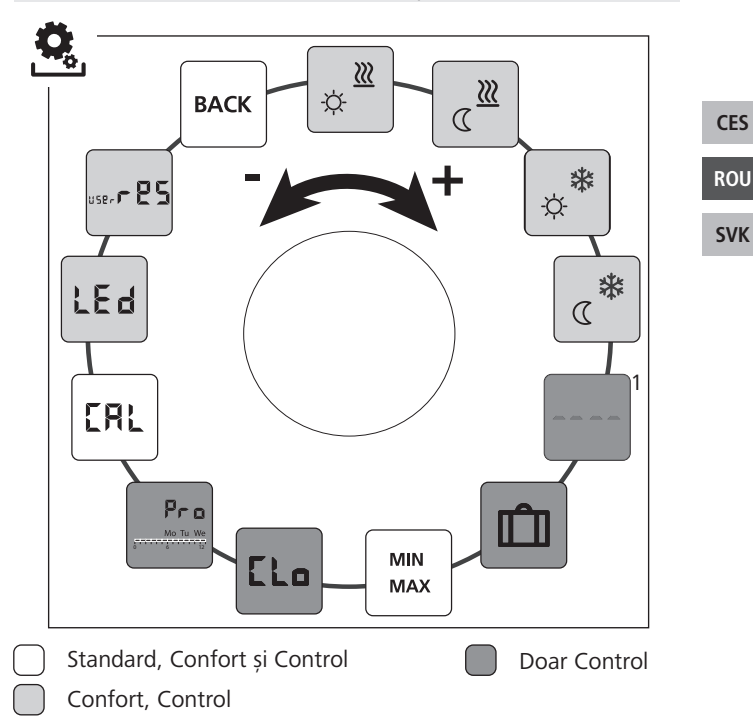

<sup>1</sup>Este afișat atunci când este conectat un senzor de podea extern.

- > Apelați meniul prin apăsare.
- > Selectați Meniul Setări.
- Prin apăsare se apelează meniul.
- Selectați setarea dorită.

| Descriere                                                                                                    | Pas                                                                                                    |
|----------------------------------------------------------------------------------------------------|----------------------------------------------------------------------------------------------------|
| <b>încălzire la temperatura</b><br><b>confortabilă</b><br>Reglarea temperaturii țintă<br>pentru funcționarea de zi. | <ul> <li>Confirmați selecția operată prin apăsare.</li> <li>Reglați temperatura de referință.</li> <li>Confirmați intrarea apăsând.</li> <li>Ecranul este situat în meniul Setări.</li> </ul> |
| Încălzire cu temperatură<br>redusă<br>Setarea temperaturii de refe-<br>rință pentru modul de noapte.                | <ul> <li>Confirmați selecția operată prin apăsare.</li> <li>Reglați temperatura de referință.</li> <li>Confirmați intrarea.</li> <li>Ecranul este situat în meniul Setări.</li> </ul>         |
| Răcire cu temperatură de<br>confort<br>Reglarea temperaturii dorite<br>pentru funcționarea de zi.                   | <ul> <li>Confirmați selecția operată prin apăsare.</li> <li>Reglați temperatura de referință.</li> <li>Confirmați intrarea.</li> <li>Ecranul este situat în meniul Setări.</li> </ul>         |
| <b>Răcire cu temperatură</b><br><b>redusă</b><br>Reglarea temperaturii dorite<br>pentru funcționarea de noapte.     | <ul> <li>Confirmați selecția operată prin apăsare.</li> <li>Reglați temperatura de referință.</li> <li>Confirmați intrarea.</li> <li>Ecranul este situat în meniul Setări.</li> </ul>         |

ROU

SVK

| Descriere                                                                                                    | Pas                                                                                                    |                   |
|----------------------------------------------------------------------------------------------------|----------------------------------------------------------------------------------------------------|-------------------|
| Senzor extern pentru<br>podea<br>Reglarea temperaturii minime<br>de podea.<br>Ceastă funcție este afișată atunci<br>când în Meniul <i>Service</i> sub Para-<br>metrul 040 este oferită posibili-<br>tatea conectării unui senzor ex-<br>tern de podea. | <ul> <li>Confirmați selecția operată prin apăsare.</li> <li>Efectuarea setarea.</li> <li>Confirmați intrarea.</li> <li>Ecranul luminează intermitent și este situat în meniul Setări.</li> </ul>                                                                               |                   |
| Temperatura de vacanță<br>Setarea temperaturii dorite<br>pentru <i>Funcția de vacanță</i> în<br>Meniul <i>Funcții Life-Style</i> .                                                                                                    | <ul> <li>Confirmați selecția operată prin apăsare.</li> <li>Reglați temperatura de referință.</li> <li>Confirmați intrarea.</li> <li>Ecranul este situat în meniul Setări.</li> </ul>                                                                                          | CES<br>ROU<br>SVK |
| MIN<br>MAX<br>Reglarea temperaturii minime<br>și maxime de referință.                                                                                                    | <ul> <li>Confirmați selecția operată prin apăsare.</li> <li>Setați temperatura minimă.</li> <li>Confirmați intrarea.</li> <li>Setați temperatura maximă.</li> <li>Confirmați intrarea.</li> <li>Confirmați intrarea.</li> <li>Ecranul este situat în meniul Setări.</li> </ul> |                   |
| LLO Informații cu privire la timp<br>Setarea ceasului și a datei.                                                                                                    | <ul> <li>Confirmați selecția operată prin apăsare.</li> <li>Setați timpul (hh: mm)<br/>și ziua săptămânii rotind<br/>butonul rotativ și prelu-<br/>ați setarea prin apăsare.</li> <li>Ecranul este situat în meniul<br/>Setări.</li> </ul>                                     |                   |

| Descriere                                                                                                    | Pas                                                                                                    |
|----------------------------------------------------------------------------------------------------|----------------------------------------------------------------------------------------------------|
| Programul de confort         În modul automat, există un control cu timpii de comutare ale programelor de confort:         • Săptămână (Lu–Dum)         • Zile de lucru (Luni–Vin)         • Zile de la sfârșitul săptămânii (SâmbDum.)         • Zi (Luni, Marți, Mierc., Joi, Vin., Sâmb, Dum.)         • Fiecare zi a săptămânii poate include patru timpi de comutare (P1 - P4). După atingerea orei de începere, se realizează reglarea la temperatura de confort. În afara timpilor de comutare, reglarea se face pe baza de temperatură redusă. Timpii pre-definiți de comutare ori pot fi personalizați:         Lu - Vin:       6.00–8.00 15.00–22.00         6ârch - Durm       0.00 20.00 | <ul> <li>Confirmați selecția<br/>operată prin apăsare.</li> <li>Ecranul -în prezentarea<br/>generală a programelor de<br/>confort, se afișează afișajul<br/>"zi".</li> <li>Găsiți și activați un<br/>program de confort.</li> <li>Selectați un timp de<br/>comutare. (P1 la P4)</li> <li>Setați începutul și<br/>sfârșitul, prin rotirea<br/>butonului, și apăsați.</li> <li>Comutați în program<br/>confort cu "BACK".</li> <li>Setați alți timpi de<br/>comutare sau schimbați<br/>cu "BACK" în meniul<br/><i>Setări.</i></li> </ul> |
| <ul> <li>\$tergeţi timpul de conectare.</li> <li>Timpul configurat pentru<br/>pornire şi oprire trebuie să fie<br/>identic pentru a putea şter-<br/>ge timpul de conectare (de<br/>ex. P3) (consultați pașii din<br/>dreapta).</li> <li>Modul automat trebuie să fie<br/>activat.</li> <li>În <i>Meniul Setări</i> trebuie să se-<br/>tați temperatura de reducție<br/>și de confort.</li> <li>Informațiile referitoare ora<br/>curentă trebuie să fie, de ase-<br/>menea, stabilite.</li> </ul>                                                                                                    |                                                                                                    |

ROU SVK

| Descriere                                                                                                    | Pas                                                                                                    |     |
|----------------------------------------------------------------------------------------------------|----------------------------------------------------------------------------------------------------|-----|
| <ul> <li>Dacă termostatul de cameră<br/>este conectat pe modul auto-<br/>mat, se efectuează o comuta-<br/>re între modul de funcționare<br/>de zi și cel de noapte, prin<br/>programele de confort.</li> <li>Dacă un timp de conectare<br/>este integrat într-unul deja<br/>existent, sau dacă sunt doi<br/>timpi de conectare care se su-<br/>prapun, cel existent va fi șters<br/>si cel mai recent va fi activat.</li> </ul> |                                                                                                    | 655 |
| Corectarea temperaturii                                                                                                    | <ul> <li>Confirmați selecția</li> </ul>                                                                                                    | CES |
| de temperatura reală, eroarea                                                                                                    | <ul><li>operata prin apasare.</li><li>&gt; Setați valoarea de</li></ul>                                                                                                    | ROU |
| internă se va corecta cu $\{\pm 2\}$ 2°C în trepte de 0,1°C.                                                                                                    | corecție.<br>> Confirmați intrarea.                                                                                                    | SVK |
| Nu efectuați reglarea tempera-<br>turii în primele două ore după<br>punerea în funcțiune.                                                                                                    | <ul> <li>Ecranul se gasește în Me-<br/>niul Setări.</li> </ul>                                                                                                    |     |
| LEd Iluminarea ecranului<br>Reglați luminozitatea ecranu-<br>lui în cinci pași:<br>0 Off<br>25 Treapta 1<br>50 Treapta 2<br>75 Treapta 3<br>100 Treapta 4                                                                                                    | <ul> <li>Confirmați selecția<br/>operată prin apăsare.</li> <li>Reglați luminozitatea<br/>ecranului.</li> <li>Confirmați intrarea.</li> <li>Apare Meniul Sunt afișate<br/>setările.</li> </ul> |     |
| Ecranul de setare este semnalat prin scara de timp                                                                                                    |                                                                                                    |     |

| Descriere                                                                                | Pas                                                                                                    |  |
|------------------------------------------------------------------------------------------|----------------------------------------------------------------------------------------------------|--|
| Setări din fabrică<br>Reveniți la setările din fabrică.<br>Toate setările sunt resetate. | <ul> <li>Confirmați selecția<br/>operată prin apăsare.</li> <li>Pentru a reseta, selec-<br/>tați intrarea "Yes" (Da).</li> <li>Apăsați butonul 5 sec.</li> <li>Acesta va fi repornit. Se<br/>va afișa din nou, la final,<br/>nivelul de bază.</li> <li>Mențiunea "No" (Nu)<br/>anulează operația.</li> </ul> |  |
| <b>BACK</b> Înapoi<br>Ieșiți din meniu.                                                  | <ul> <li>Confirmați selecția<br/>operată prin apăsare.</li> <li>Se afișează nivelul de bază.</li> </ul>                                                                                                    |  |

# ROU **SVK**

CES

#### 4.2.3 Meniu Service

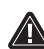

# ATENȚIE Daune la sistem!

Configuratii incorecte pot cauza defectiuni si avarii la sistem.

> Setările pot fi efectuate numai de către specialisti autorizati.

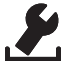

# Termostat de cameră confort și control!

Setările corespunzătoare ale parametrilor sistemului pot reprezenta o ajustare optimă a întregului sistem. Pentru a preveni o configuratie defectă, acest meniu este protejat de un cod PIN de 4 cifre (implicit: 1234).

- Apelați meniul apăsând.
- Selectați Meniul Parametrii.
- Prin reapăsare, apelați din nou meniul.
- Selectați elementul de meniu "Cod"
- Activati pentru introducerea codului PIN, apăsând.

- Introduceți codul PIN de 4 cifre (implicit: 1234). Selectați cifre individuale prin rotirea butonului și apăsați pentru a confirma.
- Porniți prin activarea funcției "PAr".
- Selectați din cifre individuale numărul parametrului respectiv prin rotirea butonului și apăsând.
- Activați intrarea prin selectarea "SET" și apăsați.
- > Efectuați setarea conform listei de parametri de mai jos.
- Reveniți cu 2 x "BACK" la nivelul de bază.

În cazul în care nu se execută nicio operațiune în continuare, ecranul revine în max. 30 de secunde înapoi la nivelul de bază.

| Nr. | Descriere                                                                                                    | Setare                                                         |
|-----|----------------------------------------------------------------------------------------------------|----------------------------------------------------------------|
| 010 | <ul> <li>Sistem de încălzire</li> <li>Setați tipul sistemului de încălzire existent:</li> <li>Încălzire prin pardoseală standard (FBH St.)</li> <li>Încălzire prin pardoseală-consum redus de<br/>energie (FBH NE)</li> <li>Radiator (RAD)</li> <li>Convector pasiv (KON pas)</li> <li>Convector activ (KON act)</li> </ul> | 0 = FBH St. $1 = FBH NE$ $2 = RAD$ $3 = KON pas$ $4 = KON akt$ |
| 020 | Blocați răcirea<br>Dezactivează răcirea.                                                                                                    | 0 = activat<br>1 = deactivat<br>Standard: 0                    |
| 030 | Blocare panou<br>Protejează dezactivarea prin blocarea funcțio-<br>nării printr-un cod PIN.                                                                                                    | 0 = deactivat<br>1 = activat<br><i>Standard: 0</i>             |

| Nr. | Descriere                                                                                                    | Setare                                                                                                    |
|-----|----------------------------------------------------------------------------------------------------|----------------------------------------------------------------------------------------------------|
|     | Blocare operare prin PIN<br>Setează PIN pentru parametrul 30.                                                                                                    | 0 9999<br>Standard: 0000                                                                                                    |
| 031 | <ul> <li>Dacă PIN-ul nu este cunoscut.</li> <li>Deconectați dispozitivul.</li> <li>Țineți apăsat butonul și reconectați electric până când versiunea software apare pe afișaj și se oprește din nou.</li> <li>Apăsați din nou butonul rotativ până când simbolul dispare.</li> </ul>                                                                                                    |                                                                                                    |
| 032 | <b>Funcționare limitată</b><br>Comutarea întrerupătorului de operare RBG<br>între "Standard" și "Restricționat".                                                                                                    | 0 = deactivat<br>1 = activat<br><i>Standard: 0</i>                                                                              |
| 040 | Sensor extern (doar răcire)<br>Înregistrarea unui senzor nou extern de ca-<br>meră sau podea sau a unui senzor pentru<br>punctul de condensare (TPS). Înregistrarea<br>unui senzor de cameră (1) va deactiva sen-<br>zorul intern.<br>Dacă un senzor de podea (2) este utilizat,<br>temperatura minimă la sol poate fi setată<br>via meniul Configurare (Settings), cu funcția<br>"Senzor extern de podea" (External floor sen-<br>zor). | 0 = fără senzor<br>extern<br>1 = senzor de<br>cameră<br>2 = senzor de<br>podea<br>3 = senzor pentru<br>punctul de<br>condensare |
|     | Un senzor de podea (2) poate fi utilizat<br>ai în modul "încălzire" (Heating).                                                                                                    | Standard: 0                                                                                                    |
| 041 | Corecția temperaturii actuală a senzorului<br>extern<br>(doar în modul Control)<br>Corectează o măsurare diferită de tempera-<br>tura reală.                                                                                                    | -2 +2 °C<br>Standard: 0 °C                                                                                                    |

ROU SVK

| Nr. | Descriere                                                                                                    | Setare                                             |  |
|-----|----------------------------------------------------------------------------------------------------|----------------------------------------------------|--|
| 042 | Conversia senzorului punctului de con-<br>densare (doar Control)<br>Inversează direcția de control a senzorului<br>punctului de condensare înregistrat pe dis-<br>pozitiv.<br>NO = Deschis în mod normal (Normally Open)<br>NC = Închis în mod normal (Normally Closed) | 0 = NC<br>1 = NO<br>Standard: 0                    |  |
| 050 | Durata luminii de fundal<br>Reprezintă durata în care ecranul este ilumi-<br>nat în continuare pentru operația de afișare.                                                                                                    | 0 30 sec.<br>in 5 Sec. Pași<br>Standard: 15 sec    |  |
| 090 | Semnalizarea ieșirii de comutare<br>Indică controlul actuatorilor printr-un simbol<br>de încălzire sau răcire iluminat intermitent=                                                                                                    | 0 = deactivat<br>1 = activat<br><i>Standard:</i> 1 |  |
| 110 | Mod de operare al ieșirii de comutare<br>Dacă efectul dorit de acționare trebuie ajus-<br>tat:<br>• Normal închis (NC)<br>• Normal deschis (NO)                                                                                                    | 0 = NC<br>1 = NO<br>Standard: 0                    |  |
| 161 | <b>Temperatura de protecție la îngheț</b><br>Activează protecția la îngheț când temperatu-<br>ra scade sub temperatura setată.                                                                                                    | 5 10 °C<br>Standard: 5                             |  |
| 170 | Funcțiile Smart Start/Smart Stop<br>(doar pentru modul Control)<br>Se autoinstruiește pentru a prelua tempera-<br>tura camerei.                                                                                                    | 0 = deactivat<br>1 = activat<br>Standard 1         |  |
| 190 | <b>Funcția de protecție supapă</b><br>Deschiderea ciclică a supapei este necesară<br>pentru a preveni griparea.                                                                                                    | 0 28 zile<br>Standard: 14                          |  |
| 191 | Perioada de acționare a supapei<br>Timp de a acționale a actuatorului pentru a<br>îndeplini funcția de protecție a supapei.                                                                                                    | 0 10 min<br>Standard: 5 min                        |  |

# 5 Funcțiile de Confort și Protecție

## 5.1 Funcțiile de Confort

Pentru confortul utilizatorului, termostatul de cameră conține funcții pentru a regla temperatura.

## 5.1.1 Funcțiile Smart Start/Smart Stop

**Doar la regulatorul temperaturii camerei, în modul Control** Funcțiile Smart Start/Smart Stop (Parametru 170) calculează automat timpul necesar de rulare ce permite pregătirea temperaturii de confort setată la începutul și la sfârșitul timpului de rulare al programului Confort.

## 5.1.2 Change Over Încălzire/Răcire

**Regulator temperatură cameră, modul Confort, Control** Funcția Change Over comută întregul sistem în funcție de semnalul extern, între Încălzire și Răcire.

## 5.1.3 Mod restricționat

Modul restricționat vă permite doar modificarea temperaturii de referință.

## Activați modul

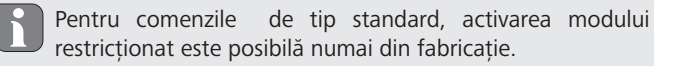

Pentru comenzile Comfort și Control, activarea este posibilă după cum urmează:

Activați parametrul 032 din meniul Serviciu (valoare: 1).

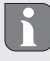

Modul de funcționare înainte de repornire este preluat pentru operația restricționată.

CES

#### ROU

SVK

- Deconectați dispozitivul.
- Restaurați tensiunea.
- ✓ Modul restricționat este activat.

## Mod dezactivat (Confort, Control)

- Deconectați dispozitivul.
- Țineți apăsat butonul și reconectați electric până când versiunea software apare pe afișaj și dispare din nou.
- > Dezactivați parametrul 032 din meniul Serviciu (valoare: 0).
- ✓ Aparatul funcționează permanent în modul standard.

**Dezactivați temporar modul actual (standard, confort, control)** Modul restricționat poate fi temporar dezactivat pentru a utiliza sau dezactiva funcțiile blocate ale dispozitivului în acest timp. După o întrerupere a alimentării dispozitivului, modul restricționat este reactivat.

- Deconectați dispozitivul.
- Țineți apăsat butonul și reaplicați tensiunea până când versiunea software apare pe afișaj și dispare din nou.
- Dispozitivul este temporar în modul standard până la următoarea întrerupere a alimentării.

#### 5.2 Funcții de protecție

Regulatorul temperaturii de cameră dispune de dispozitive de protecție pentru evitarea daunelor la întregul sistem.

#### 5.2.1 Funcțiile de protecție supapă

În perioadele fără control al supapei (de exemplu, în afara sezonului de încălzire), toate supapele sunt deschise ciclic. Aceasta este o setare a supapei ce previne blocarea sa (parametrul 190 și 191).

#### 5.2.2 Funcția de protecție la îngheț

Funcția antiîngheț este activă doar dacă funcția lifestyle "Comutator OPRIT" 0 este setată.

Când funcția de lifestyle "Comutator OPRIT" este setată, termostatul din cameră are o funcție antiîngheț (parametrul 161). Atunci când temperatura scade sub temperatura de protecție antiîngheț, toate actuatoarele conectate sunt activate în funcție de parametrizarea NC / NO, iar robinetele sunt deschise.

#### 5.2.3 Detectare punct de condensare (RD x5203-60 only)

Pentru a putea măsura punctul de condensare, trebuie să fie conectat un senzor pentru punctul de condensare (TPS) la termostatul încăperii și parametrizat prin parametrul 040.

CES

ROU

SVK

Dacă modul de operare "Răcire" este activ și un senzor de punct de condensare este conectat și parametrizat, ieșirea actuatorului trebuie activată resp. dezactivat, în funcție de parametrul 110.

Dacă condensarea este detectată de un senzor de punctul de condensare conectat, "Cooling" (\*\*) clipește pe afișaj și afișarea temperaturii reale (**BBB**) alternează cu afișajul "OPRIT".

# 6 Întreținere

## 6.1 Rezolvarea problemelor

| Afișare | Semnificație                                                                                             | Posibilă soluție                                                                                                    |
|---------|----------------------------------------------------------------------------------------------------|----------------------------------------------------------------------------------------------------|
|         | Senzor extern/<br>intern de măsurare<br>de măsurare a<br>temperaturii a<br>fost și-a depășit<br>limitele | <ul> <li>Senzor intern/Senzor de cameră</li> <li>Îndepărtați sursele de căldură<br/>externe din imediata vecinătate și<br/>așteptați până când senzorul s-a<br/>răcit.</li> <li>Repoziționați senzorul de cameră,<br/>dacă este necesar.</li> <li>Verificați termostat de cameră/<br/>senzorul de cameră și înlocuiți, dacă<br/>este necesar.</li> </ul> |
|         |                                                                                                    | <ul> <li>Senzorul de podea</li> <li>Verificați senzorul de podea și, la nevoie, înlocuiți-l.</li> </ul>                                                                                                    |
| 0004    | Eroare senzor<br>extern (senzor de<br>camera/pardo-<br>seală)                                            | <ul> <li>Niciun senzor extern nu e conectat.</li> <li>Restabiliți setările din fabrică.</li> <li>Dezactivați senzorul extern în Meniul <i>Service</i> la Parametrul 040.</li> <li>Verificați senzorul extern și la nevoie înlocuiți-l.</li> </ul>                                                                                                    |
| 0010    | Eroare senzor<br>intern                                                                                  | <ul> <li>Restabiliți setările din fabrică.</li> <li>Verificați termostatul de cameră și<br/>la nevoie înlocuiți-l.</li> </ul>                                                                                                    |

## 6.2 Curățarea

Pentru operațiunile de curățare folosiți o cârpă uscată, moale, fără solvenți.

Acest manual este protejat prin copyright. Toate drepturile rezervate. Acesta nu poate fi reprodus, redus sau transmis în orice formă, în totalitate sau în parte, fără acordul prealabil al producătorului, fie mecanic fie electronic. ROU

32004.2015